#### **EZ-Wheel Home Page Information**

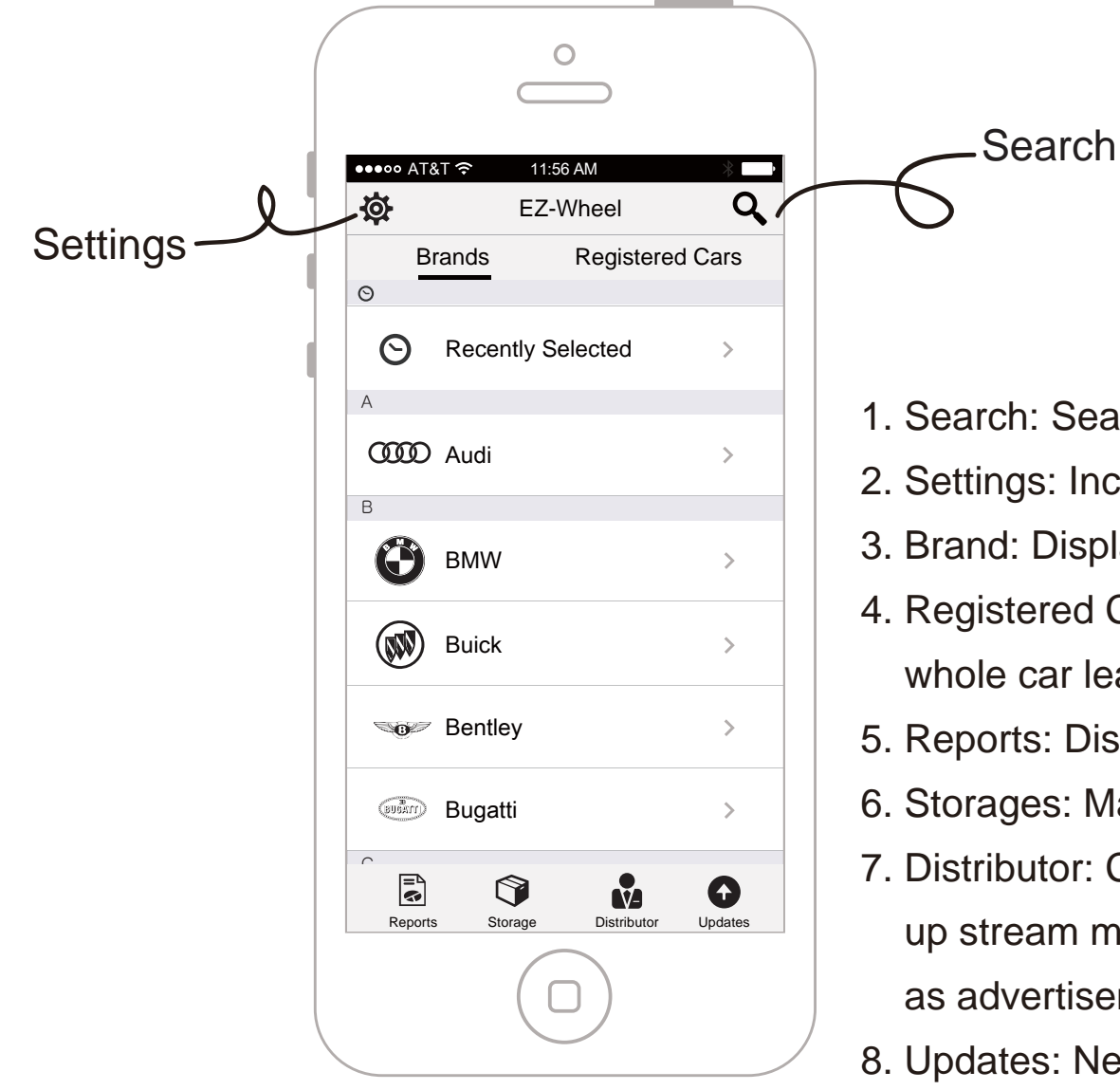

- 1. Search: Search by brand, model or license plate.
- 2. Settings: Includes EZ-Wheel and E-Tool related settings.
- 3. Brand: Displays all brands and models supported by E-Tool.
- 4. Registered Cars: Displays information of customers who did whole car learning.
- 5. Reports: Displays charts that show sales information.
- 6. Storages: Manage invoice for sensors.
- Distributor: Communication channel between tire dealers and up stream manufacturers. Includes messaging service as well as advertisements.
- 8. Updates: New E-Tool firmware reminders and updates.

#### List of Brands | Select Car Brand

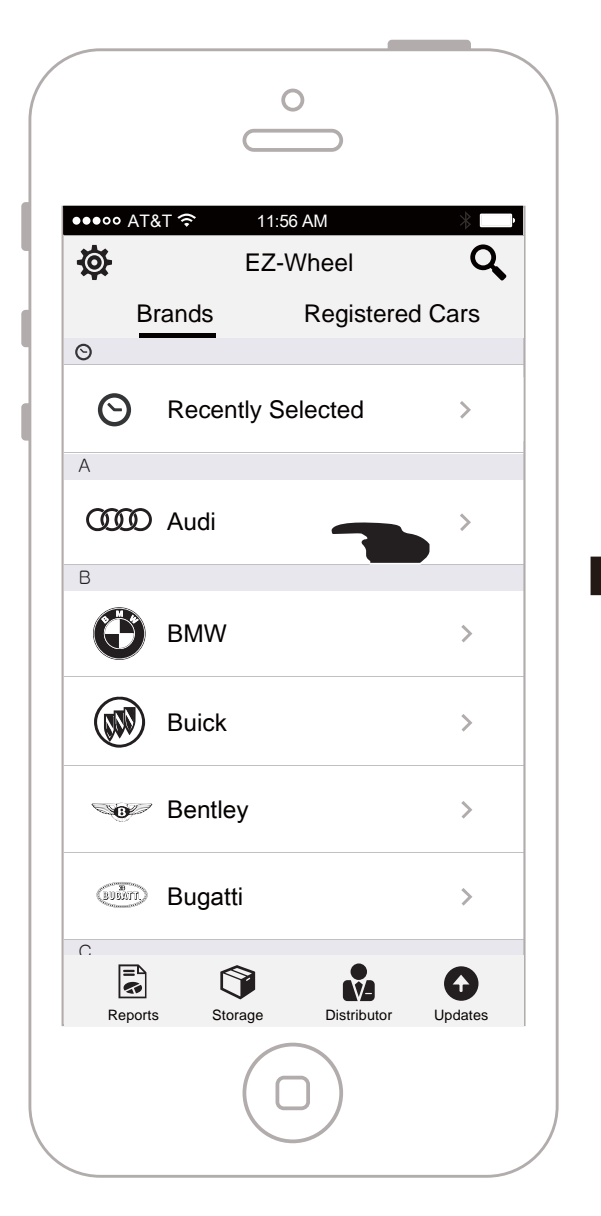

●●●●● AT&T 穼 11:56 AM -Q Ø EZ-Wheel 車 Audi Θ A1 Sportback  $\sim$ Θ A3 Sedan  $\sim$ А യ്യ A3 Sportback  $\sim$ A4 Avant  $\sim$  $(\mathbf{\dot{+}})$ A5 Coupe  $\sim$ (magus)  $\bigcirc$ Reports Storage Distributor Updates

0

Select model (ie. A4)

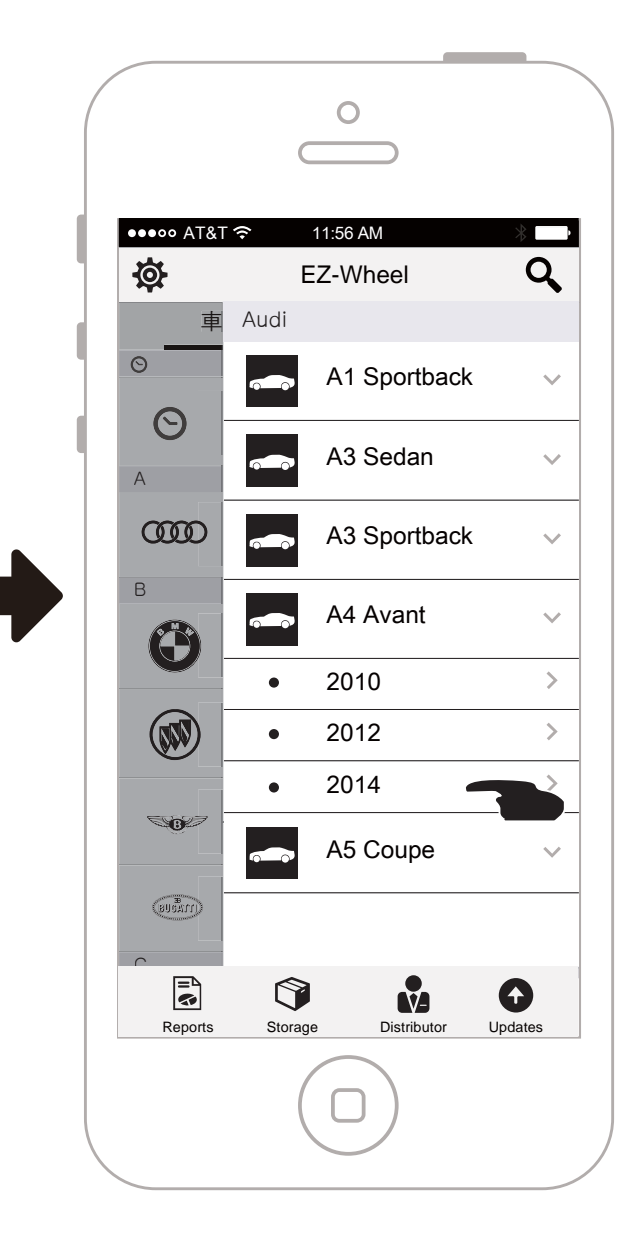

Select year (ie. 2014)

Select car brand (ie. Audi)

#### **TPMS Installation Features**

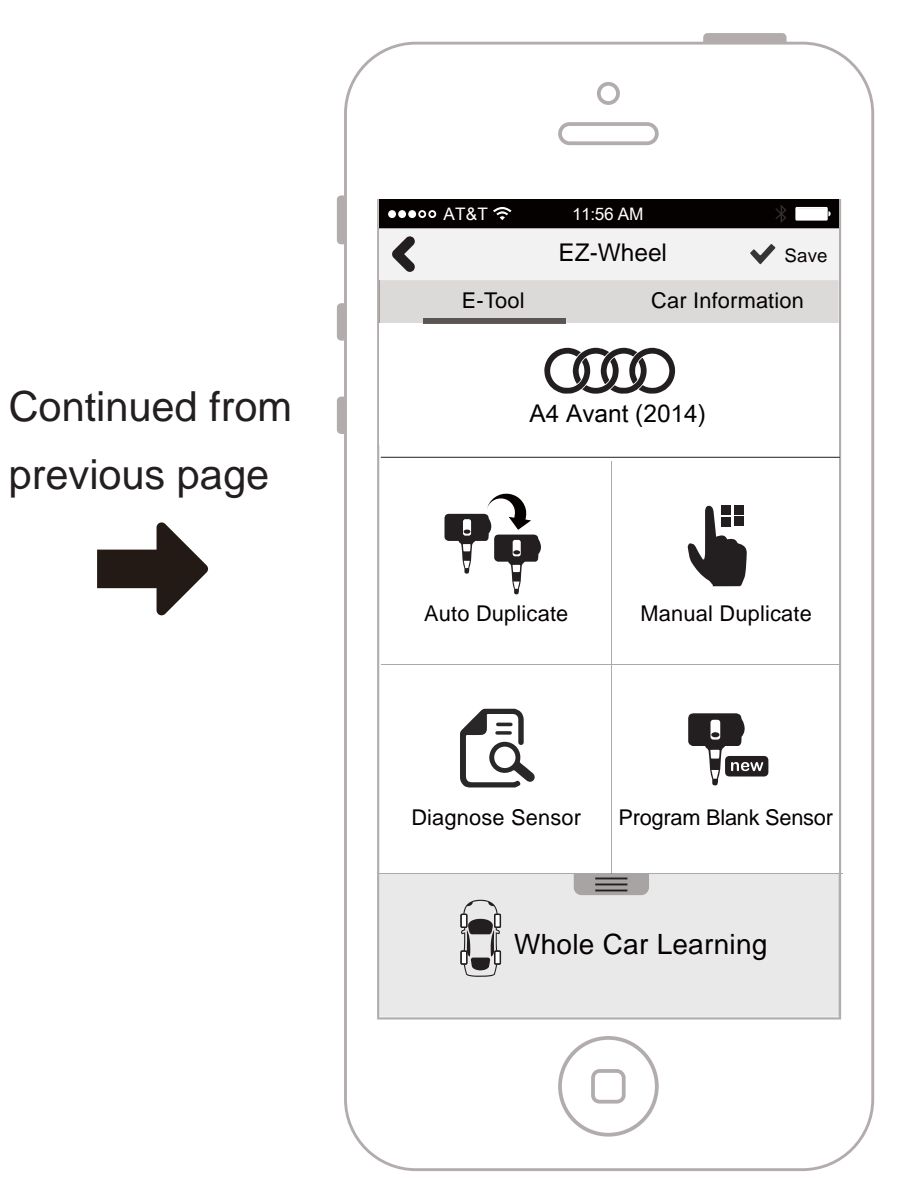

### Whole Car Learning

![](_page_3_Figure_1.jpeg)

0 ●●●●● AT&T 🤶 11:56 AM < EZ-Wheel ✓ Save E-Tool Car Information (000)A4 Avant (2014) Manual Duplicate Auto Duplicate

![](_page_3_Figure_3.jpeg)

Select front left tire

Select "Whole Car Learning"

![](_page_4_Picture_0.jpeg)

Search and record front left TPMS ID

![](_page_4_Picture_2.jpeg)

Front left TPMS ID learning complete

![](_page_4_Picture_4.jpeg)

![](_page_5_Picture_0.jpeg)

Whole Car Learning complete

Continued from previous page

![](_page_5_Picture_3.jpeg)

# Whole Car Learning | Wirelessly Program All IDs

![](_page_6_Figure_1.jpeg)

At the bottom of the Whole Car Learning page, select "Wirelessly program all IDs".

![](_page_6_Picture_3.jpeg)

Display front left TPMS ID and select "Start Programming".

![](_page_6_Picture_5.jpeg)

Programming the front left TPMS ID into new sensor.

![](_page_7_Figure_0.jpeg)

Finished programming front left TPMS, select "Next" to program front right TPMS.

![](_page_7_Figure_2.jpeg)

all IDs

0

Display front right TPMS ID and start programming.

![](_page_7_Figure_4.jpeg)

Finished wirelessly ID programming for all four wheels.

# Whole Car Learning | Program All IDs

![](_page_8_Figure_1.jpeg)

At the bottom of the whole car learning page, select "Program All Sensors".

![](_page_8_Figure_3.jpeg)

Display front left TPMS ID and select "start programming".

![](_page_8_Picture_5.jpeg)

Installed program and the front left TPMS ID into new sensor.

![](_page_9_Figure_0.jpeg)

Finished programming front left TPMS, select "Next" to program front right TPMS.

![](_page_9_Figure_2.jpeg)

Display front right TPMS ID and select "start programming".

![](_page_9_Picture_4.jpeg)

Installed program and TPMS IDs for all four wheels.

# Whole Car Learning | OBD II

![](_page_10_Figure_1.jpeg)

There will be instructions if this is

Connect E-Tool to car via OBD II,

the car's first time connecting.

select "Confirm" to continue.

Wait for OBD II & E-Tool to connect

At the bottom of the whole car learning page, select "OBD II".

![](_page_11_Picture_0.jpeg)

After connecting OBD II, display which version is currently being used as well as read ID and overwrite ID functions.

# Whole Car Learning | Single Tire Wireless Programming

![](_page_12_Figure_1.jpeg)

At the bottom of the whole car learning page, select any tire. (ie. the front left tire) After you selected one, some options pop up from below. Select "Wireless program ID".

Display ID and start programming.

![](_page_13_Picture_0.jpeg)

Programmed the front left TPMS ID into new sensor.

Front left TPMS ID programmed successfully.

# Whole Car Learning | Single Tire Programming

![](_page_14_Figure_1.jpeg)

At the bottom of the whole car learning page, select any tire. (ie. the front left tire)

![](_page_14_Picture_3.jpeg)

After you've selected one, some options pop up from below. Select "Program Sensor".

![](_page_14_Picture_5.jpeg)

Display ID and start programming.

![](_page_15_Picture_0.jpeg)

Install program and the front left TPMS ID into new sensor. Installed program and the front left TPMS ID successfully.

# Whole Car Learning | Re-Learning

![](_page_16_Figure_1.jpeg)

At the bottom of the whole car learning page, select any tire. (ie. the front left tire)

![](_page_16_Figure_3.jpeg)

After you've selected one, some options pop up from below. Select "Re-Learning".

![](_page_16_Picture_5.jpeg)

Search and record front left TPMS ID.

![](_page_17_Picture_0.jpeg)

Front left tire Re-Learned successfully.

## Whole Car Learning | Switch Tire Positions

![](_page_18_Figure_1.jpeg)

At the bottom of the whole car learning page, select "Switch Tire Positions".

![](_page_18_Figure_3.jpeg)

Display switching UI. Choose the tire that needs to be switched. (ie. the front left tire)

![](_page_18_Figure_5.jpeg)

Then select the destination of the previously selected tire. (ie. the rear left tire)

![](_page_19_Picture_0.jpeg)

![](_page_19_Picture_1.jpeg)

Continued from previous page

The switch has been completed, please select confirm to save changes.

## Whole Car Learning | Installation Records & Car Information

![](_page_20_Figure_1.jpeg)

Select "Car Information" to edit information related the car.

Select the date for front left tire.

|                | 0                            |               |                                |           |
|----------------|------------------------------|---------------|--------------------------------|-----------|
| l              | ••••• AT&T *                 |               | -Wheel ✔ s                     | )<br>Save |
| 1              | E-To                         | loc           | Car Informatio                 | n         |
| Continued from | AB-123 Plea                  | ase enter the | license plate (opional)        | DR<br>ma- |
|                | tion as well as<br>database. | making your o | car easier to find in EZ-Wheel |           |
|                | Front Left                   | 2014/09/11    | I                              |           |
|                | Front Right                  | 2014/09/11    | I                              |           |
|                | Rear Left                    | 2014/09/11    | l                              |           |
|                | Rear Right                   | 2014/09/11    | I                              |           |
|                |                              |               |                                |           |
|                |                              |               |                                |           |
|                |                              |               |                                |           |

Successfully set sensor's installation date.

# Whole Car Learning | Save Whole Car IDs & Car Information

![](_page_22_Figure_1.jpeg)

![](_page_22_Picture_2.jpeg)

After whole car learning and filling out related car information, press save to leave a copy on EZ-Wheel server. After selecting save, the data will automatically be updated onto our cloud service.

![](_page_22_Picture_5.jpeg)

Select the arrow to return to main menu.

![](_page_23_Picture_0.jpeg)

Select "Registered Cars" to access stored information.

Able to access every car's stored information sorted by date of last edit.

#### Sales Reports

![](_page_24_Figure_1.jpeg)

Check monthly invoice, data displayed through pie charts. Click legend to open bar charts.

#### **Inventory Management**

|            | 0                         |            |
|------------|---------------------------|------------|
| •••• •• AT | &T 중 11:56 AM<br>EZ-Wheel | *`<br>Q    |
| B          | rands Registe             | red Cars   |
| O          | Recently Selected         | >          |
|            | Audi                      | >          |
| B          | BMW                       | >          |
|            | Buick                     | >          |
| 6          | Bentley                   | >          |
|            | Bugatti                   | >          |
| Re         | Storage Distributo        | or Updates |
| _          |                           |            |

Select "Storage"

![](_page_25_Figure_3.jpeg)

Set up storage information by selecting add.

![](_page_25_Picture_5.jpeg)

Select which model to document inventory for.

![](_page_26_Figure_0.jpeg)

Set starting amount and reminder amount, the reminder amount will alert you when inventory falls below that amount. Successfully added storage information.

#### **Check Inventory Records**

| EZ-Wheel            | Q        |     | Sto             | prage     | Sto                           | orage     |
|---------------------|----------|-----|-----------------|-----------|-------------------------------|-----------|
| Brands Register     | red Cars |     |                 |           |                               |           |
| 9                   |          |     | Total Inventory | 200 units | Total Inventory               | 200 ur    |
| S Recently Selected | >        |     | 3old            | Purchased | Sold                          | Purchased |
| ł                   |          | 110 | 0 units         | 0 units   | 0 units                       | 0 un      |
|                     |          | In  | /entory         |           | Inventory Records             |           |
| BMW<br>Buick        | >        |     | 405K-0001       |           | Sold TPMS<br>2014-06-23 13:18 | - 2 u     |
|                     |          |     |                 |           | Sold TPMS                     | - 4 un    |
| Bentley             |          |     |                 |           | 2014-02-19 10:23              |           |
| Bentley             | >        |     |                 |           |                               |           |
| Bentley Bugatti     | >        |     |                 |           | Purchase TPMS                 | + 10 ui   |
| Bentley             | >        |     |                 |           |                               |           |

a certain model.

es history. Manually input amount purchased. Amount sold will be recorded automatically.

 $\ast$ 

#### Inventory Reminder & Purchase Process

|                | 0                        |                |
|----------------|--------------------------|----------------|
| •••• AT8       | T 중 11:56 AM<br>EZ-Wheel | <sup>»</sup> م |
| Bi<br>S        | ands Register            | red Cars       |
| Θ              | Recently Selected        | >              |
| A<br>COOD<br>B | Audi                     | >              |
| Ø              | BMW                      | >              |
|                | Buick                    | >              |
| <b>3</b>       | Bentley                  | >              |
| (Jan Barna)    | Bugatti                  | >              |
| C<br>Re        | Storage                  | Updates        |
|                |                          |                |

When inventory drops below a certain amount, a notification will appear.

![](_page_28_Figure_3.jpeg)

See which models are running low.

![](_page_28_Picture_5.jpeg)

Register amount purchased.

![](_page_29_Picture_0.jpeg)

Registration complete, the data has been recorded.

Continued from previous page

![](_page_29_Picture_3.jpeg)

select confirm.

#### Sending Messages to Distributors

![](_page_30_Picture_1.jpeg)

Select "Distributor"

Open chat to see conversation between upstream suppliers and service personnels. Special offers can also be seen here.

#### **E-Tool Updates**

| •••• AT&T     | র্হ 11:5<br>EZ-\ | a<br>Mheel  | ،<br>م  |
|---------------|------------------|-------------|---------|
| Bra           | nds              | Registere   | d Cars  |
| O F           | Recently Se      | elected     | >       |
|               | Nudi             |             | >       |
| <b>Ö</b> •    | BMW              |             | >       |
| E             | Buick            |             | >       |
| <b>∞®</b> ∕ E | Bentley          |             | >       |
| ( E           | Bugatti          |             | >       |
| C.<br>Reports | Storage          | Distributor | Updates |
|               |                  |             |         |

When new firmware is released, there will be a notification as well as a red dot for reminder.

|         |              | kπM           | *                   |
|---------|--------------|---------------|---------------------|
| \$      | EZ-W         | heel          | Q                   |
| 0       | Brands       | Registered C  | Cars                |
| Θ       | Recently Sel | ected         | >                   |
| A       | Audi         |               |                     |
| в       | New Firmw    | vare Reminder |                     |
|         | Version:1.02 | 10MB          |                     |
|         | Not Now      | Download      |                     |
| S.B.    | Bentley      |               | >                   |
| TRADUS) | Bugatti      |               | >                   |
| Repo    | orts Storage | Distributor L | <b>O</b><br>Jpdates |
|         |              |               |                     |

Select "Download"

|           | <b>२</b> 185&⊼M      | * 📖         |
|-----------|----------------------|-------------|
| <b>\$</b> | EZ-Wheel             | Q           |
| © E       | Brands Regist        | ered Cars   |
| O         | Recently Selected    |             |
|           | Audi                 | >           |
| в         | Downloadin           | g           |
| a,        | Version:1.02 1       | омв         |
|           | Cancel               |             |
|           | Bentley              |             |
| (Interes  | Bugatti              |             |
| Repo      | rts Storage Distribu | tor Updates |
|           |                      |             |

![](_page_32_Picture_0.jpeg)

Select "Update"

![](_page_32_Figure_2.jpeg)

Updating

![](_page_32_Picture_4.jpeg)

Updated Successfully